## How to Use Card Management in DimeOnLine.

## To deactivate your card...

Step One: Log in to your Dime Bank account.
Step Two: On the top right-hand corner, click on the User icon.
Step Three: In the drop-down, click on "Banking Services".
Step Four: Click on "Turn On/Off My Card".
Step Five: Under the card you want to deactivate, click "Deactivate".
Step Six: Wait until you see the status of your card has been changed.

## To reactivate your card...

Step One: Log in to your Dime Bank account.
Step Two: On the top right-hand corner, click on the User icon.
Step Three: In the drop-down, click on "Banking Services".
Step Four: Click on "Turn On/Off My Card".
Step Five: Under the card you want to activate, click "Activate".
Step Six: Wait until you see the status of your card has been changed.

Thank you for watching!